## Recovery Tool 使用方法说明

## 1. 概述

本软件主要适用于 EA7E 系列触摸屏系统异常时,恢复其系统之用。

## 2. 适用环境

当触摸屏出现如下情况时,可以使用本软件恢复系统: 2.1 如果触摸屏上电后出现下图所示界面:

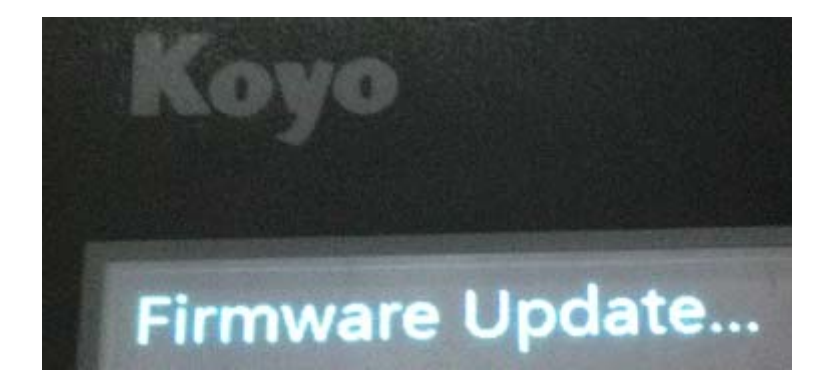

错误信息: Firmware Update...

或者

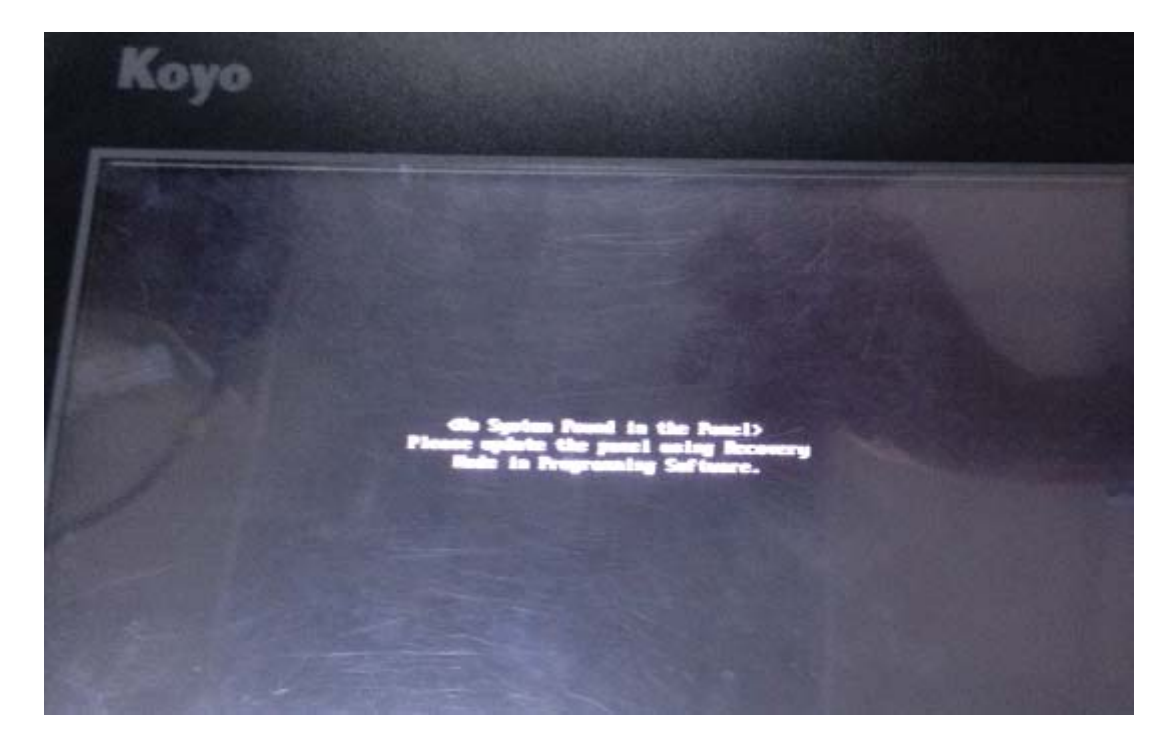

错误信息: <No System Found in the Panel>

Please update the panel using Recovery

Mode in Programming Software.

错误原因:升级 0S 失败

处理方法: 触摸屏断电,使用 USB 电缆连接计算机,在计算机侧 打开 Recovery Tool 工具,触摸屏上电,自动恢复系统即可。(如果 升级失败,请按照上述步骤重试)

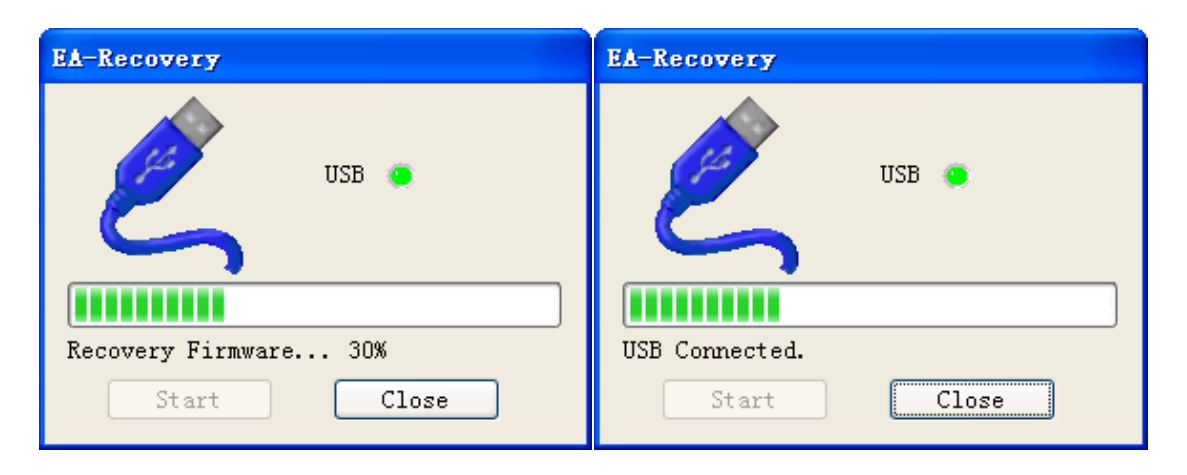

| EA-Recovery           |                                |
|-----------------------|--------------------------------|
| USB 💿                 |                                |
| $\mathbf{S}$          | RecoveryTool                   |
| Recovery Firmware 55% | Recovery Firmware OK 54.5(sec) |
| Start Close           | 确定                             |

## 2.2 如果触摸屏出现白屏或者黑屏,系统无法启动等异常情况:

处理方法:触摸屏断电,将触摸屏后盖打开,把下图中的开关4 拨到 OFF 位置,使用 USB 电缆连接计算机,在计算机侧打开 Recovery Tool 工具,触摸屏上电,自动恢复系统,当工具的进度条开始移动 进行到 30%前,将开关4 拨回 ON 位置,继续恢复系统至完成即可。(如 果升级失败,请按照上述步骤重试)

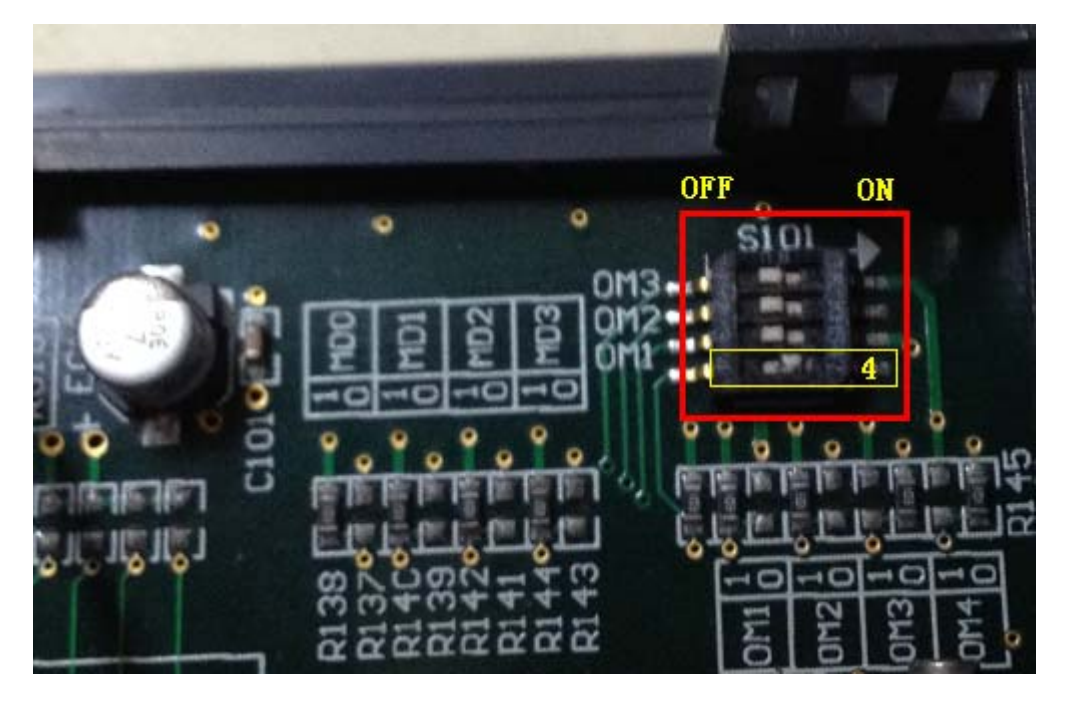

注:如果忘记拨开关,工具进度条将停在 30%位置(如下图), 这时只需将触摸屏断电,开关 4 拨回 ON 位置,使用 KEW EA7E Programming Tools,"系统程序更新"即可。

| EA-Recovery    |       |
|----------------|-------|
| E.             | USB 🧕 |
|                |       |
| USB Connected. |       |
| Start          | Close |

3. 界面及使用说明

| EA-Recovery |       |
|-------------|-------|
| E.          | USB 鱼 |
|             |       |
| Start       | Close |

使用方法:

- 1. 关闭触摸屏作图工具;
- 2. 连接触摸屏和计算机通信的 USB 电缆;
- 3. 运行系统恢复工具(Recovery Tools)

| 🖬 FactoryPortal 🔸 | 💼 KEW EATE 🔹 🕨     | 🖬 Special Tools 🔹 🔸               | Recovery Tool |
|-------------------|--------------------|-----------------------------------|---------------|
|                   | 🛅 ViewJetCmore 🕨   | 🔛 KEW EA7E Programming Tools      |               |
|                   |                    | 👔 KEW EATE Programming Tools Help |               |
| 📻 Key             | 🛱 Screen Creator 5 | 5 ) 🛱 Tools                       | Recover Tool  |
|                   |                    | Screen Creator 5 For BATE         |               |
|                   |                    |                                   |               |

 给触摸屏上电,恢复工具自动启动,当弹出"Recovery Firmware 0K"字样的对话框时,系统恢复成功,待触摸屏重启后,即完成 系统恢复。